| Classification | General Setting | FAQ on I | EZ Data Logge | r    |            | No.  | 1-003-03 |
|----------------|-----------------|----------|---------------|------|------------|------|----------|
| Author         | Amber           | Version  | 1.0.1         | Date | 2014/03/20 | Page | 1/5      |

# How to set alarm notifies by sending E-mail?

| Δ | n | n | lie | Ч | to | • |
|---|---|---|-----|---|----|---|
| 7 | μ | μ |     | u | ιυ |   |

| ,        |                             |
|----------|-----------------------------|
| Platform | OS Version                  |
| PC       | Windows 98/NT/2000/XP/Vista |
|          |                             |

EZ Data Logger support alarm notifies by sending e-mail. You can set multi engineers' E-mail address. When the channel value over the alarm value or back to normal, the contact messenger will send a message by e-mail(using internet).

## I. Steps to set alarm notifies by sending E-mail

**Step1**: Set "MailNotifier" driver.

1.1. Open **EZ Data Logger** $\rightarrow$  from the button list click **Group Setup** button to open the "Workgroup Setting" form.

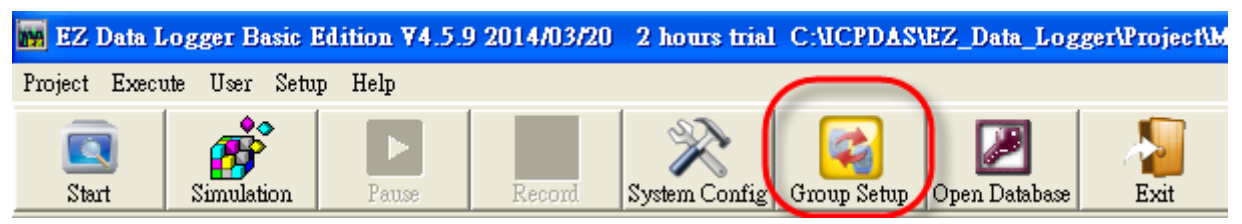

## 1.2. In the "Driver List" select MailNotifier driver, and then click Modify button.

| Driver List                    | 🥑 Device List     |
|--------------------------------|-------------------|
| MailNotifier<br>VirtualChannel | VirtualChannel    |
| Install Modify Delete          | Add Modify Delete |
|                                |                   |
|                                |                   |
|                                |                   |
| ICP DAS Co., Ltd. Te           | chnical document  |

| Classification | General Setting | FAQ on  | EZ Data Logge | r    |            | No.  | 1-003-03 |
|----------------|-----------------|---------|---------------|------|------------|------|----------|
| Author         | Amber           | Version | 1.0.1         | Date | 2014/03/20 | Page | 2/5      |

### 1.3. Edit the "MailNotifier" driver:

Set your sender configuration, click **Modify** button to finish the settings, and then click the **Close** button to close the setting form.

- From: Set your Sender name.
- My server requires SSL: Tick the check box to use SSL-secured connection for your SMTP Server. If your SMTP server does not require SSL connection, please do not tick the check box.
- SMTP Server: Your SMTP server address. If you want to send email by SSL connection, you can select Gmail, Yahoo, or Hotmail.
- Port: SMTP by default uses port 25, and SMTP connections secured by SSL, default to port 465. But if you use the Hotmail SMTP server, you have to set port to 25.
- > Email Address: Set your sender email address.
- My server requires authentication: Tick the check box for authentication. If your SMTP server dose not require user authentication, please do not tick the check box.
- > Password: Set your password for user authentication.

| Driver Mode Mail Notifier Time Out (ms) 5000 From Amber My server requires SSL. SMTP Server Port smtp.gmail.com 465 Email Address amberhsiegh@gmail.com | The mail header:(EX:Station name) This is from station1. |
|----------------------------------------------------------------------------------------------------|----------------------------------------------------------|
| Modify Install                                                                                                    | Search +Device Close Help                                |
| ICP DAS C                                                                                                    | Co., Ltd. Technical document                             |

| Classification | General Setting | J FAQ on I | EZ Data Logge | r    |            | No.  | 1-003-03 |
|----------------|-----------------|------------|---------------|------|------------|------|----------|
| Author         | Amber           | Version    | 1.0.1         | Date | 2014/03/20 | Page | 3/5      |

Step2 : Edit the contact list (add new e-mail receiver).

Click Contact List  $\rightarrow$  Enter the name  $\cdot$  title or other identifiable name  $\cdot$  e-mail address of the

## $\textbf{recipient} {\rightarrow} \textbf{Click Add button}.$

| Channel List |            |                 |                  |
|--------------|------------|-----------------|------------------|
| Al List      | AO List    | DI List         | DO List          |
| Counter List | Freq List  | Virtual Channel | Control Logic    |
| Contact List | Web Camera |                 |                  |
|              |            |                 |                  |
| Name         | Tag        | Phone Number    | E-Mail           |
| Wang         | Engineer   |                 | Wang@hotmail.com |
|              |            |                 |                  |
| David        | Engineer   | David           | @gmail.com       |
|              |            | Modify          | Delete Add       |

### The new contact list is as below picture $\downarrow$

| Channel List |                                                            |                                                            | · · · · · · · · · · · · · · · · · · ·          |
|--------------|------------------------------------------------------------|------------------------------------------------------------|------------------------------------------------|
| Al List      | AO List                                                    | DI List                                                    | DO List                                        |
| Counter List | Freq List                                                  | Virtual Channel                                            | Control Logic                                  |
| Contact List | Web Camera                                                 |                                                            |                                                |
|              |                                                            |                                                            |                                                |
| Name         | Tag                                                        | Phone Number                                               | E-Mail                                         |
| Wong         | Engineer                                                   |                                                            | Wang@hotmail.com                               |
| vvany        | Lingineer                                                  |                                                            |                                                |
| David        | Engineer<br>You can use the s                              | same tag name w                                            | David@gmail.com                                |
| David        | You can use the s<br>contacts. When a<br>with the same tag | same tag name w<br>larm happens, al<br>will be notified.   | David@gmail.com<br>ith different<br>I contacts |
| David        | You can use the s<br>contacts. When a<br>with the same tag | same tag name w<br>larm happens, al<br>ı will be notified. | David@gmail.com<br>ith different<br>I contacts |
| David        | You can use the s<br>contacts. When a<br>with the same tag | same tag name w<br>larm happens, al<br>ı will be notified. | David@gmail.com<br>ith different<br>I contacts |
| David        | You can use the s<br>contacts. When a<br>with the same tag | same tag name w<br>larm happens, al<br>will be notified.   | David@gmail.com<br>ith different<br>I contacts |

| Classification | General Setting | FAQ on I | EZ Data Logge | r    |            | No.  | 1-003-03 |
|----------------|-----------------|----------|---------------|------|------------|------|----------|
| Author         | Amber           | Version  | 1.0.1         | Date | 2014/03/20 | Page | 4/5      |

### **Step3**: Set the alarm of AI channel to notify.

### 3.1. Select the AI channel, and click **Modify** button.

| Channel List- |           |         |               |      |                 |             |             |              |
|---------------|-----------|---------|---------------|------|-----------------|-------------|-------------|--------------|
| Al Lis        | st        | AO List |               |      |                 | DI List     | C           | )O List      |
| Counter       | List      |         | Freq List     |      | Virtual Channel |             | Con         | itrol Logic  |
| Contact       | List      |         | Web Camera    |      |                 |             |             |              |
|               |           |         |               |      |                 |             |             |              |
| Nickname      | 🚺 Tag     |         | Location      | Gain | Offset          | Hight Alarm | Low Alarm   | Description  |
| (187019R_AL_0 | 187019R_A | AI_0    | 187019R Ch0 🔍 | 1    | 0               | 100         | -10         | 187019R_AI_0 |
| 187019R_AI_1  | 187019R_A | AI_1    | 187019R Ch1   |      | 0               | 100         | -10         | 187019R_AI_1 |
| I87019R_AI_2  | 187019R_A | AI_2    | 187019R Ch2   | 1    | 0               | 100         | -10         | 187019R_AI_2 |
| I87019R_AI_3  | I87019R_A | AI_3    | 187019R Ch3   | 1    | Q               | 100         | -10         | 187019R_AI_3 |
| I87019R_AI_4  | 187019R_A | AI_4    | 187019R Ch4   | 1    | 0               | 100         | -10         | 187019R_AI_4 |
| I87019R_AI_5  | 187019R_A | AI_5    | 187019R Ch5   | 1    | 0               | 100         | -10         | 187019R_AI_5 |
| I87019R_AI_6  | 187019R_A | AI_6    | 187019R Ch6   | 1    | 0               | 100         | -10         | 187019R_AI_6 |
| I87019R_AI_7  | 187019R_A | AI_7    | l87019R Ch7   | 1    | 0               | 100         | -10         | 187019R_AI_7 |
|               |           |         |               |      |                 |             | $\setminus$ |              |
|               |           |         |               |      |                 |             |             | . ⊡          |
|               |           |         |               |      |                 |             |             | O Modify     |

3.2. Specify the "Tag name" to High Alarm and Low Alarm  $\rightarrow$  Click **Modify** button.

When High Alarm or Low Alarm happens, the warning e-mail will be sent to the e-mail address specified by tag name.

| Nickname<br>Tag<br>Description                   | 187019R_AI_0<br>187019R_AI_0<br>187019R_AI_0 | Scaling     Al Value     Display Value       Gain     1     Point1     0     Calculate       Offset     0     Point2     32767     10 |   |
|--------------------------------------------------|----------------------------------------------|----------------------------------------------------------------------------------------------------|---|
| Component Style                                  |                                              | Alarm       100       Contact to       Engineer         Low Alarm       -10       Contact to       None         None       Engineer   | • |
| TextBox<br>Angular_Basic_ini<br>Angular_Circle_G | olden.ini<br>reen.ini                        | Modif                                                                                                    | / |

| Classification | General Setting FAQ on EZ Data Logger |         |       |      |            | No.  | 1-003-03 |
|----------------|---------------------------------------|---------|-------|------|------------|------|----------|
| Author         | Amber                                 | Version | 1.0.1 | Date | 2014/03/20 | Page | 5/5      |

## II. Mail&SMS Sender

"Mail&SMS Sender" software is used for sending the e-mail and SMS. If the EZ Data Logger project is added "MailNotifier" or "GSM Modem" driver, the software will be automatically executed and minimized to the system icon tray. It's like the below picture  $\downarrow$ 

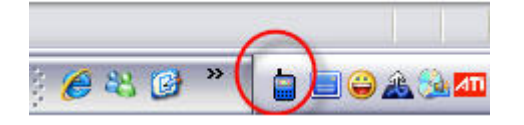

You can right-click on the icon and select **Main** to show the main form. In the main form you can enable/disable the e-mail/SMS sending.

| About<br>Exit 7                                                                                                    |  |
|----------------------------------------------------------------------------------------------------|--|
| Mail & SMS Sender ¥1.0.2 2014/03/11                                                                                                    |  |
| Fingineer   Pavid   David   Vang     Alarm Mail     Your Message.     Send     Send                                                                                                    |  |
| 03/20 17:58:11 No GSM modem connected. Stop SMS notifier.<br>03/20 17:58:11 Active mail notifier.<br>03/20 17:58:11 Engineer.Wang:Wang@hotmail.com<br>03/20 17:58:11 Engineer.Wang:Listening<br>03/20 17:58:11 Contact Messanger Listening<br>History |  |
| ICP DAS Co., Ltd. Technical document                                                                                                    |  |